### Learning Portal Tips

The following page offers visuals for various tips to promote the use of the CUES Learning Portal with your staff. The tips provide reminders of the features to support individual development.

#### To use the tips:

- 1. Create a schedule for when you will share tips (monthly, weekly) or simply select a tip you feel would benefit your staff/board and send it out.
- 2. Paste the text (Page 2) into an email.
- 3. Copy and paste the graphic for the tip you want to share with staff (pages 3-12).
- 4. Send.

#### Tips Included:

1

Leverage Resources to learn.....Pg 3 Saved Learning.....Pg 4 Complete a Pathway .....Pg 5 Share Learning (outside CUES Learning Portal).....Pg 6 Share Learning (within CUES Learning Portal) .....Pg 7 View your collection .....Pg 8 Download the Chrome Button .....Pg 9 Browse Content.....Pg 10 Add or Update Topics and Skills .....Pg 11 Degreed App.....Pg 12

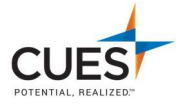

# Sample Email Text

Subject: CUES Learning Portal Tip

Hello,

Build your skills and grow your knowledge. Check out the tip below and then head to CUES.org, login and click on the CUES Learning Portal option inside of the MyCUES Dashboard to access your personalized page.

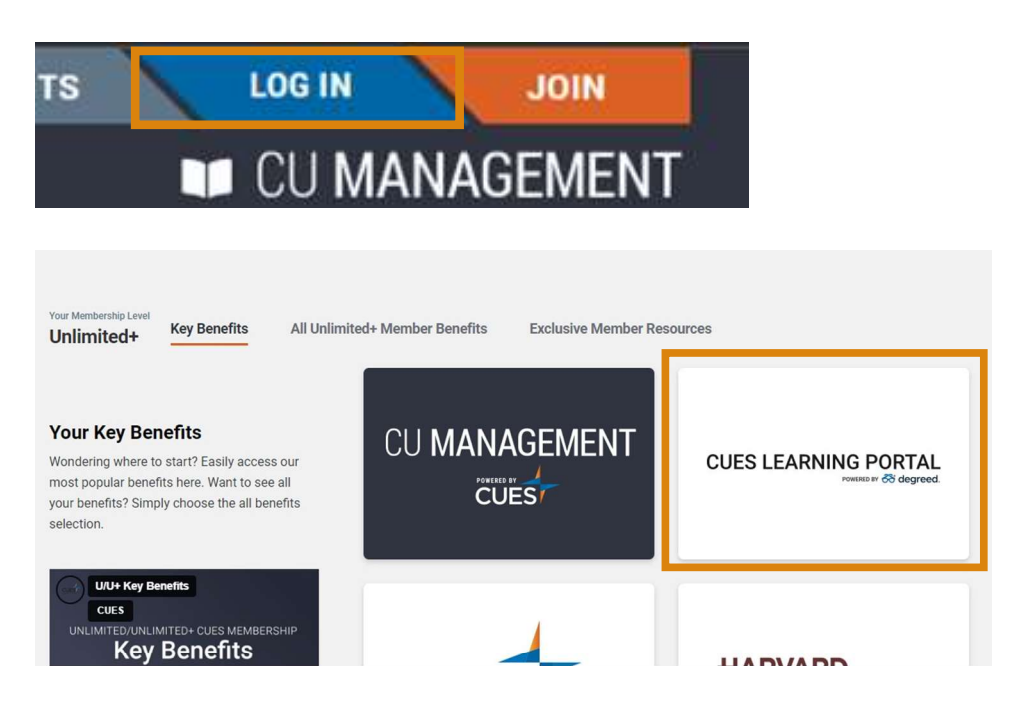

Identify opportunities to use the site that support your areas of interest and schedule. The more you use the site, the more benefits you will find!

**INSERT TIP GRAPHIC HERE** 

Thank you,

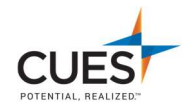

#### Leverage Resources to Learn

### **CUES Learning Portal Tip**

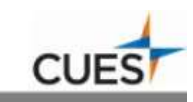

Leverage Resources to Learn

#### Set aside time

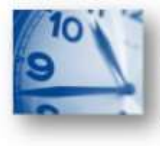

It doesn't have to be a strict schedule, but set aside time to help create a habit. Take 10 minutes each week to ... ... review any saved learning.

... complete 1-2 learnings in a pathway.

#### Share Learning with Others

Sharing what you learn with others can support their development and create an opportunity for discussion. Use the Chrome Button or Bookmarklet to recommend articles or videos to your team or colleagues.

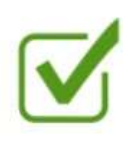

#### Identify what you want to learn

Select a topic that will give you focus. What do you want to learn? Is it connected to your individual development plan or something of interest to you personally?

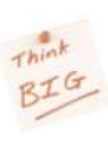

#### Write things Down

Making notes can reinforce what you learn and keep it top of mind. Use a post or add a takeaway within CUES Learning Portal for a thought or quote from a learning.

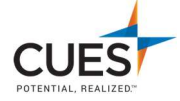

### Save Learning to Access it when your schedule allows.

| Save Learning B                                                              | 8y                                                                                            |                                                                                                  |                                                                            |                       |
|------------------------------------------------------------------------------|-----------------------------------------------------------------------------------------------|--------------------------------------------------------------------------------------------------|----------------------------------------------------------------------------|-----------------------|
| Clicking on the<br>"Save For Later"<br>option in within the<br>content card. | PATHWAY<br>Introduction to CUES<br>Learning Portal<br>+ • • • • • • • • • • • • • • • • • • • | Access the content<br>later by selecting<br>"Saved" on the CUES<br>Learning Portal Home<br>Page. | Resources<br>Assignments<br>Saved<br>Shared<br>Pathways<br>Plans<br>Groups | 0                     |
|                                                                              |                                                                                               |                                                                                                  |                                                                            | POTENTIAL, REALIZED." |

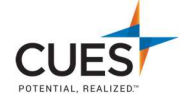

#### Follow & complete a Pathway

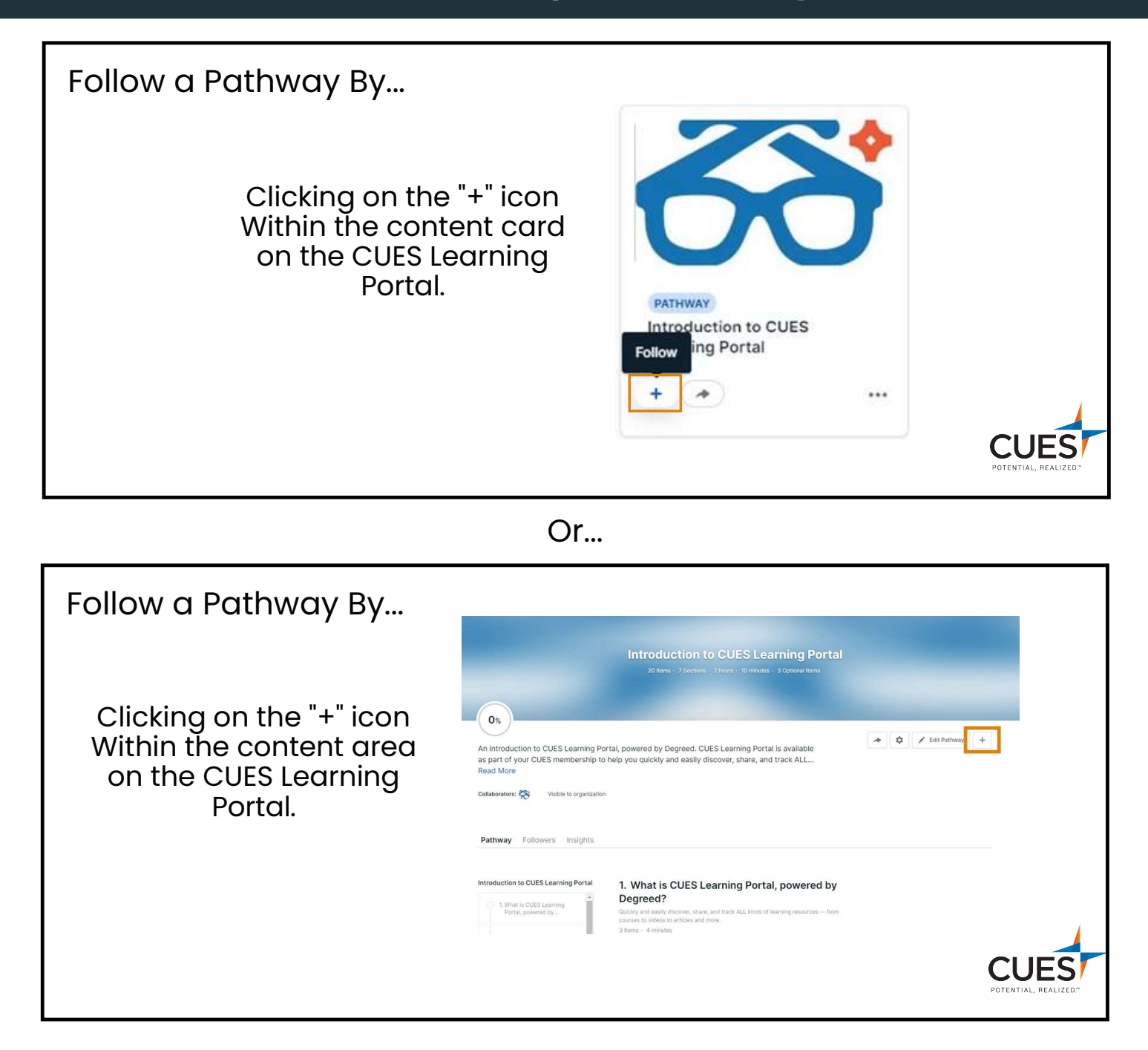

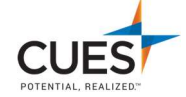

### Share Learning Outside Of CUES Learning Portal

| Share a learning by                                                                        |                                                                                                    |                                                                                                    |   |  |  |
|--------------------------------------------------------------------------------------------|----------------------------------------------------------------------------------------------------|----------------------------------------------------------------------------------------------------|---|--|--|
| Clicking on the "share" icon<br>Within the content area<br>on the CUES Learning<br>Portal. | Introduction to CUES Learning Portal.         Ox         Ox         An introduction to CUES Learning Portal, powered by Degreed. CUES Learning Portal is available as to your CUES membership to help you quickly and easily discover, share, and track ALL         Centerriner         With the consentance |                                                                                                    |   |  |  |
|                                                                                            | Introduction to CUES Learning Portal           1. What is CUES Learning           2. Take Tuil Advantage of its<br>Features           3. Take Charge of Your<br>Development.                                                                                                    | 1. What is CUES Learning Portal, powered by Decay and early discover, share, and track ALL kinds of learning resources from correst to videos to articles and more. 3 Items - 4 minutes  Comparison of a  Comparison of a discovery discovery | S |  |  |

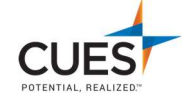

### Share Learning Within CUES Learning Portal

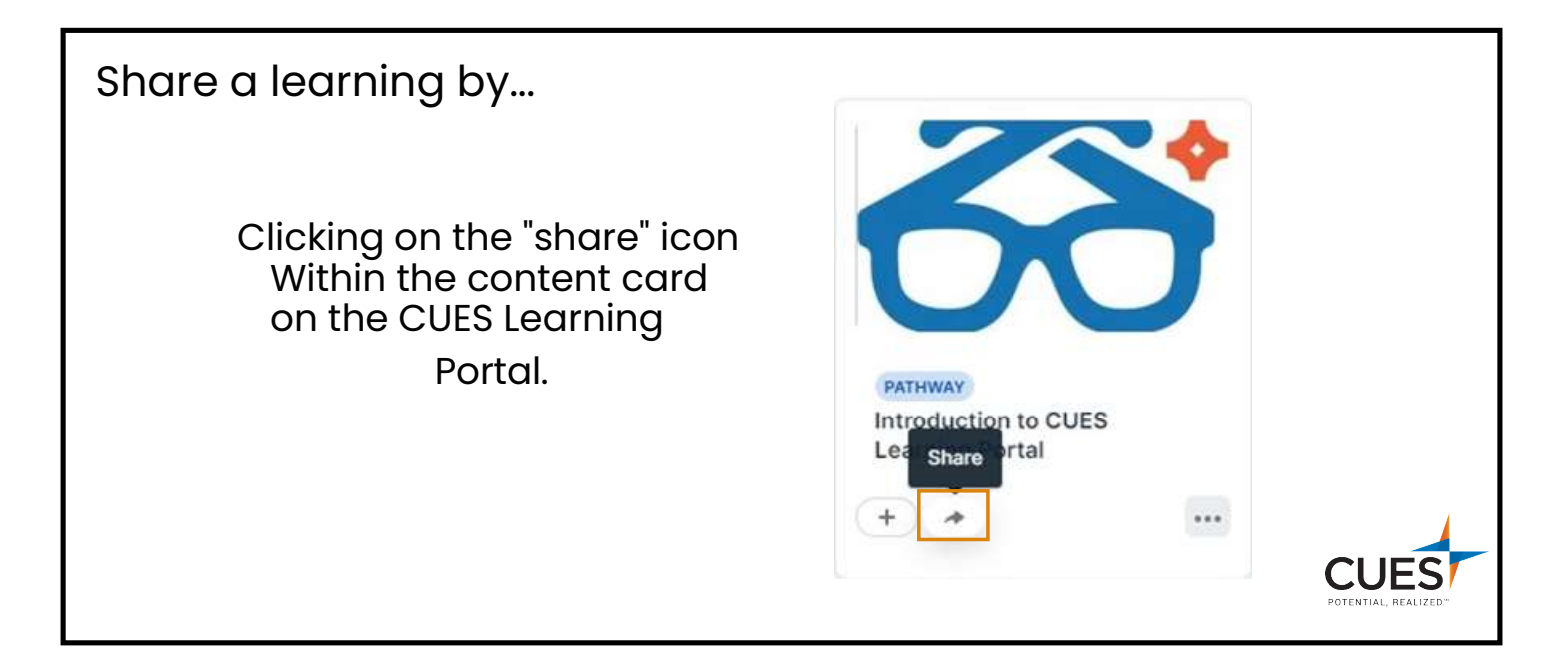

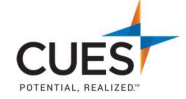

### **View your collection**

| View your collection by clicking                        |      |
|---------------------------------------------------------|------|
| 1) Profile                                              |      |
| + Sour Profile                                          |      |
| 2) Collection<br>Overview Skills Collection Assignments | CUES |

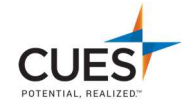

#### **Download the Chrome Button**

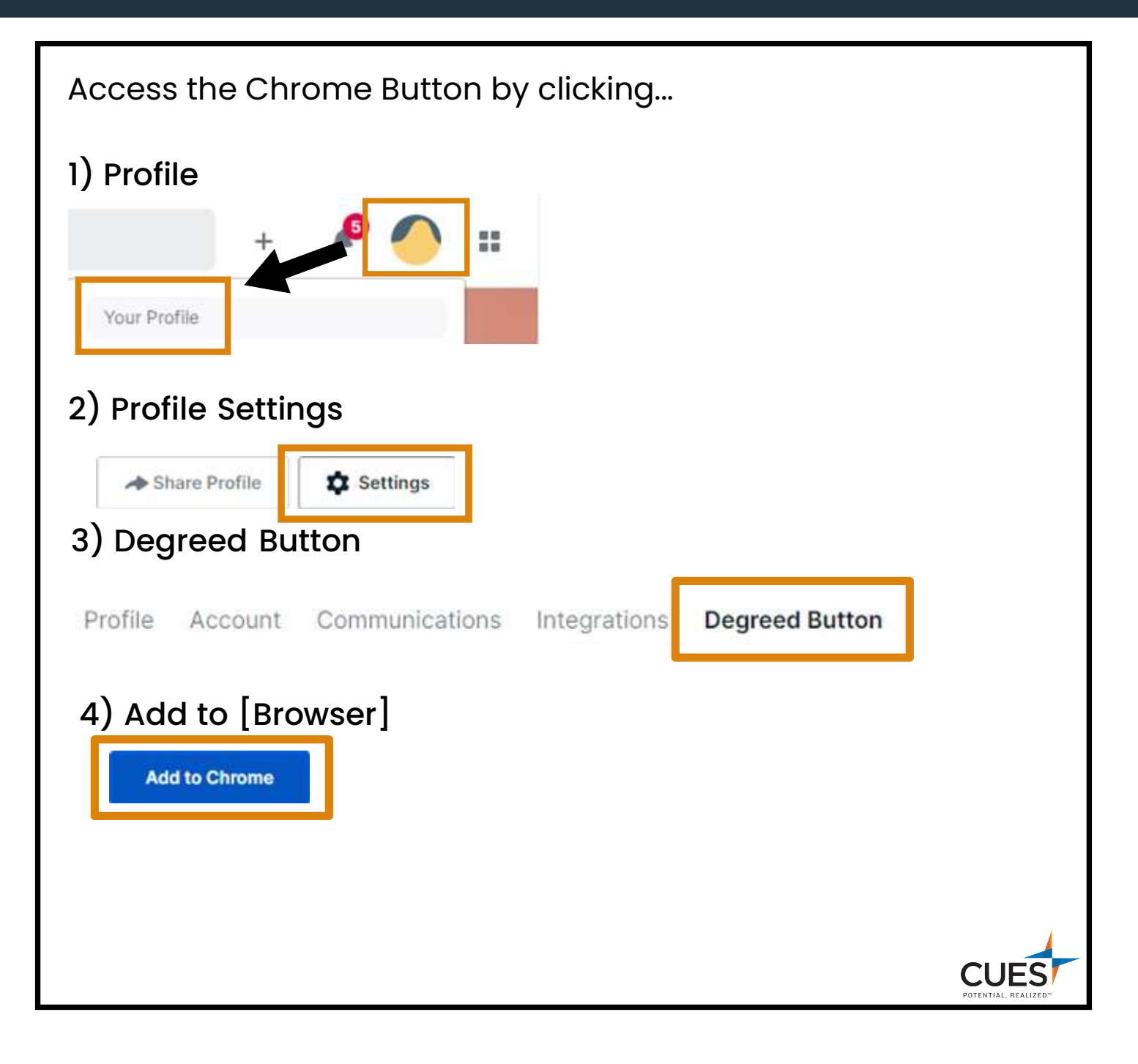

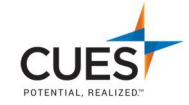

#### **Browse Content**

| Leverage the universal search<br>to find learning content of<br>interest.                  |     | Q Search |               |         |
|--------------------------------------------------------------------------------------------|-----|----------|---------------|---------|
| Or click on the featured<br>tab to see curated content<br>directly recommended.<br>by CUES | රිව | CUES     | Home Featured | Profile |

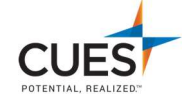

### **Update or Add New Topics and Skills**

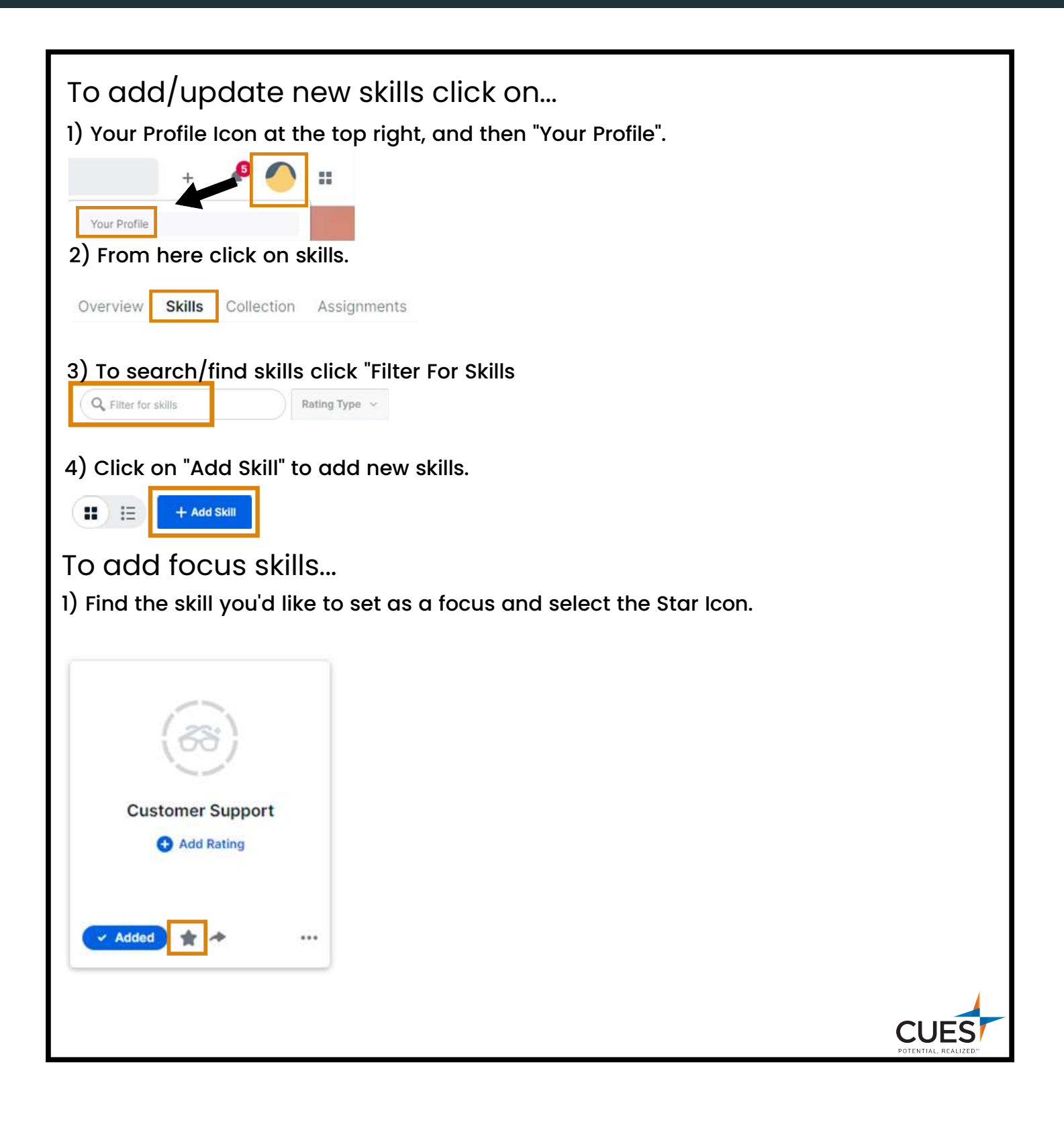

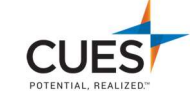

### **Degreed App**

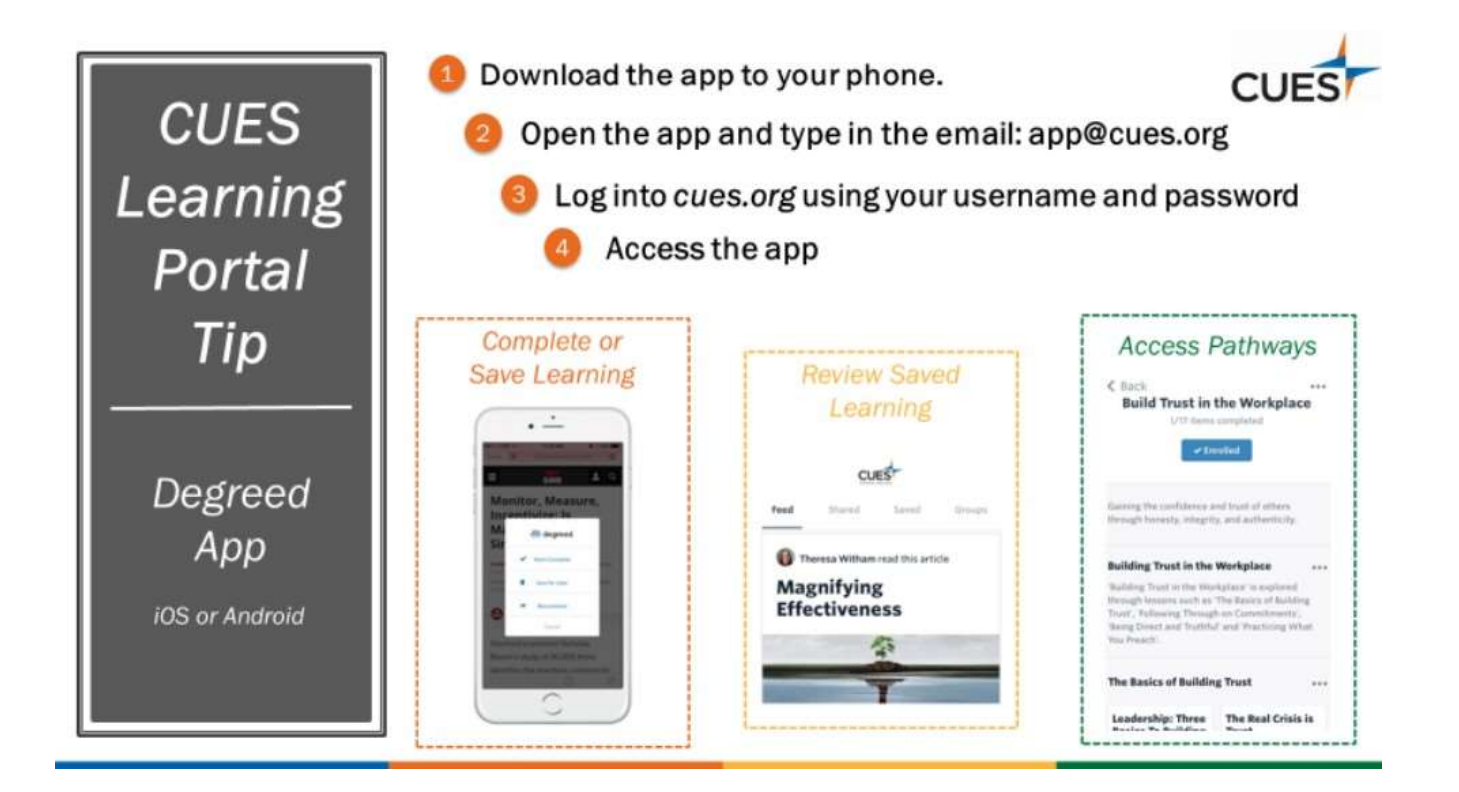

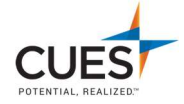